# Come Accedere al Registro Elettronico

tutorial

# Prima di procedere leggi attentamente...

Con il primo accesso dovrai indicare al sistema le tue credenziali definitive. Utilizza Google Chrome preferibilmente da pc o con un tablet. Al primo accesso utilizza le credenziali che la scuola ha inviato. Per il primo accesso il nome utente e password coincidono. Una volta effettuato il primo accesso ti verrà chiesto di inserire un nuovo nome-utente; questo sarà utilizzato per identificarti nel sistema e NON potrà essere successivamente variato. Potrai invece variare la tua password quando lo riterrai opportuno.

### **Puoi accedere anche tramite app - Smartphone**

Per accedere ai servizi Argo Scuola-Famiglia, consigliamo di scaricare l'app gratuita per smartphone (sia per Android che per IOS) denominata: **Didup Famiglia**. E' possibile scaricare e installare l'app direttamente dallo store.

Una volta avviata l'app, digita il codice scuola: SC27068 e le tue credenziali (quelle definitive, che ha modificato dopo aver effettuato il primo accesso.

#### Collegati al sito della scuola all'indirizzo www.icmonterosellobasso.edu.it

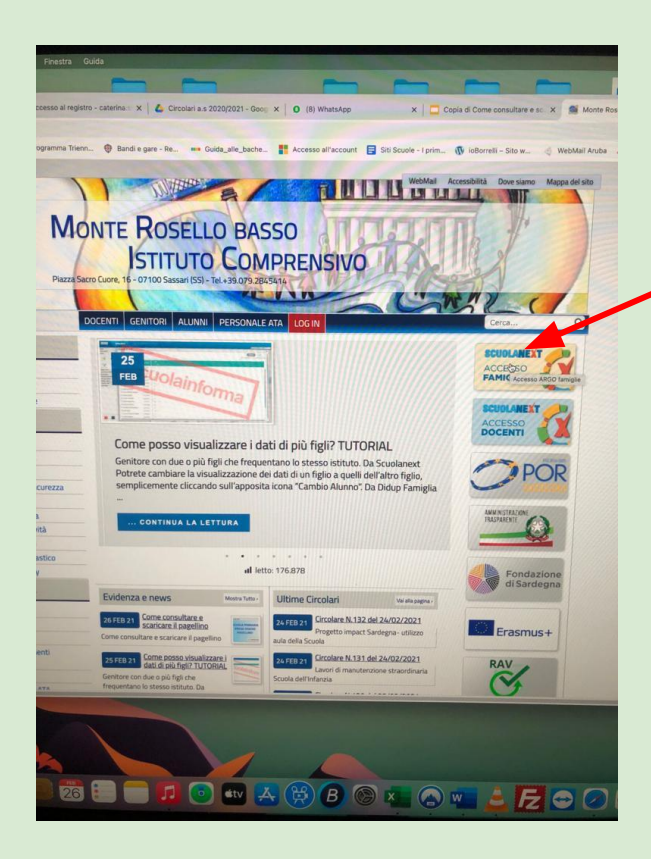

Clicca sul banner "Argo Famiglia" situato in alto a destra della home page

#### Inserisci le tue credenziali, quelle che hai ricevuto dalla scuola nella tua casella di posta elettronica

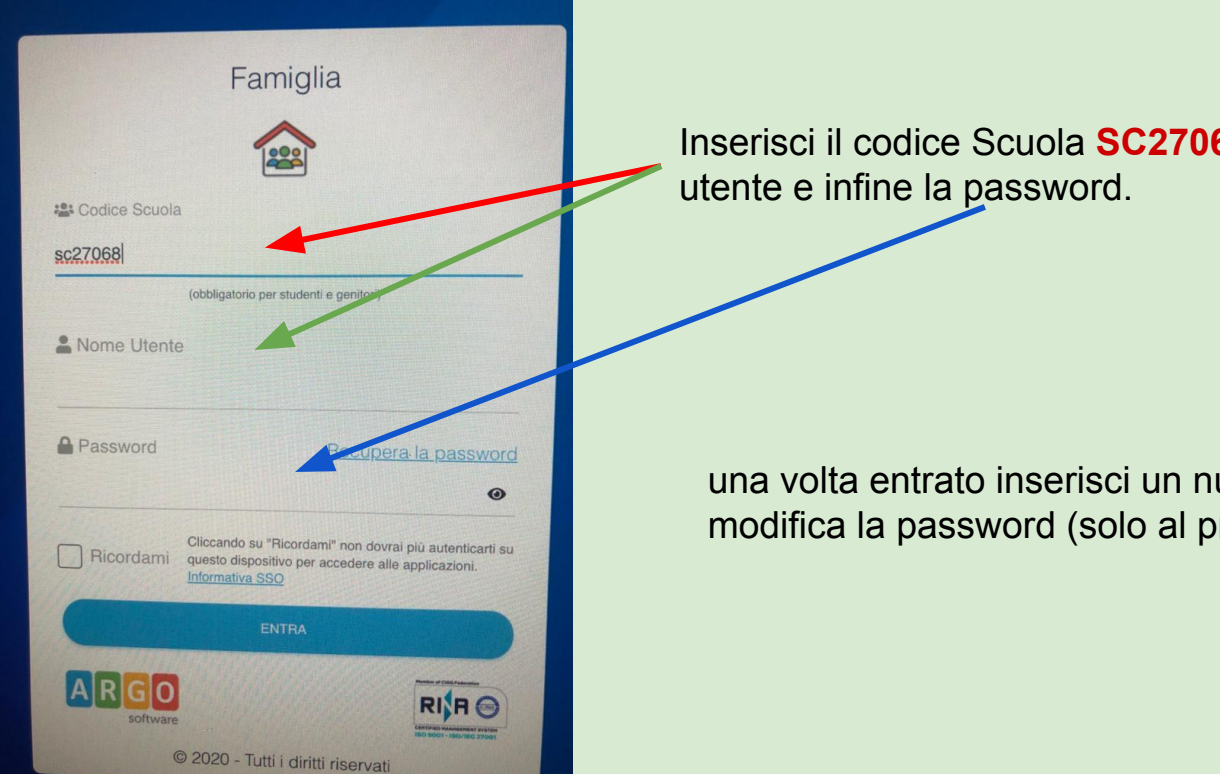

Inserisci il codice Scuola SC27068, il tuo nome

una volta entrato inserisci un nuovo nome utente e modifica la password (solo al primo accesso).

## Non ricordi più la tua password? Richiedi un reset

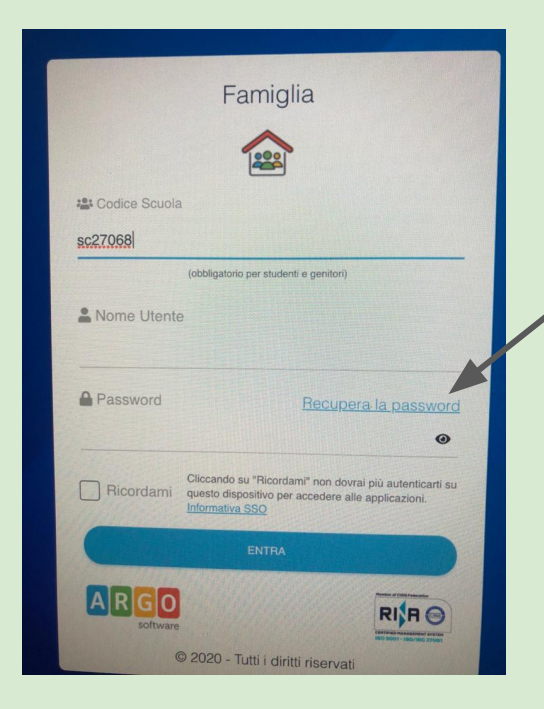

Clicca su "recupera password" e riceverai la notifica di cambio pass nella tua casella di posta.

# Come posso visualizzare più dati nel caso di più figli in uno stesso istituto?

#### Da Scuolanext

| software                                                                                                    | 31 | GUULANEAI                                                                             | ROSELLO<br>PIAZZA S                                                    | ) BASSO<br>ACRO CUORE, 1                                   | 6 - SASSARI                                                    |      |  |
|----------------------------------------------------------------------------------------------------|----|---------------------------------------------------------------------------------------|------------------------------------------------------------------------|------------------------------------------------------------|----------------------------------------------------------------|------|--|
| Servizi Alunno                                                                                                    |    | Alunno: Classe: 3A tempo pi<br>Informiamo gli utenti che<br>Il codice scuola da utili | eno 40 ore settimanal<br>è adesso scaricabile<br>izzare per accedere a | li SCUOLA PRIMA<br>la nuova app per c<br>all'app è SC27068 | RIA "SAN G.BO<br>dispositivi mobili<br>a, <b>utente e pass</b> | SCO" |  |
| <ul> <li>(A)</li> <li>(A)</li></ul> |    |                                                                                       |                                                                        |                                                            |                                                                |      |  |
| Servizi Classe<br>Documenti<br>Utilità                                                                                                    |    |                                                                                       |                                                                        |                                                            |                                                                |      |  |
|                                                                                                    |    |                                                                                       |                                                                        |                                                            |                                                                |      |  |

Potrete cambiare la visualizzazione dei dati di un figlio a quelli dell'altro figlio, semplicemente cliccando sull'apposita icona "Cambio Alunno".